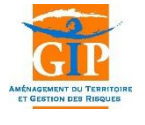

POUR UNE GESTION DURABLE DE LA MOBILISATION DU BOIS

# Tutoriel d'utilisation de l'application TRANSBOIS

- Profil Demandeur -

© GIP ATGeRi 11/12/2017

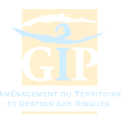

#### Pré-requis

Afin de faciliter le fonctionnement de l'application Transbois, assurez-vous :

- D'utiliser de préférence le navigateur Mozilla Firefox

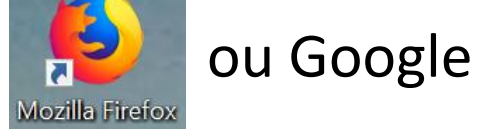

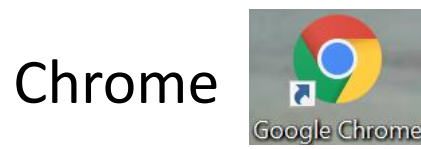

- De désactiver le système de localisation automatique de votre navigateur
- D'autoriser l'ouverture des fenêtres popups

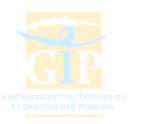

#### Pré-requis Désactiver la localisation du navigateur

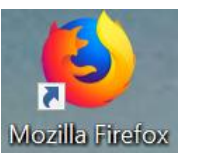

- Ouvrir le menu situé en haut à droite près de la barre de recherche
- Sélectionner « Options »
- Dans le bandeau de gauche, cliquer sur l'onglet « Vie privée et sécurité »
- Dans la section **Permissions**, sélectionner « *Paramètres* » de la ligne localisation
- Possibilité de renseigner, pour chaque site, s'il convient de bloquer ou d'autoriser la localisation automatique

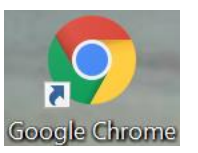

- Ouvrir le menu situé en haut à droite près de la barre de recherche :
- Sélectionner « Paramètres »
- Tout en bas de la page, cliquer sur « Paramètres avancés »
- Dans la section Confidentialité et sécurité sélectionner « Paramètres du contenu », puis « Position »
- Activer l'option « *Demander l'autorisation avant d'accéder »*

Lors de l'ouverture de la cartographie, si une fenêtre propose d'accéder à la localisation, **NE PAS autoriser** 

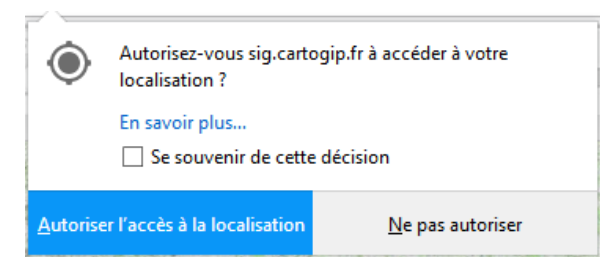

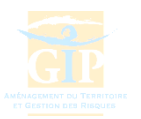

#### Pré-requis Autoriser les fenêtres popups

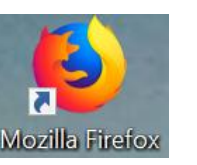

- Ouvrir le menu situé en haut à droite près de la barre de recherche
- Sélectionner « Options »
- Dans le bandeau de gauche, cliquer sur l'onglet « Vie privée et sécurité »
- Dans la section **Permissions**, décocher l'option « Bloquer les fenêtres popup »

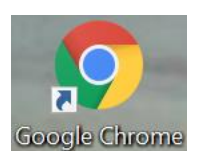

- Ouvrir le menu situé en haut à droite près de la barre de recherche
- Sélectionner « Paramètres »
- Tout en bas de la page, cliquer sur « Paramètres avancés »
- Dans la section Confidentialité et sécurité sélectionner « Paramètres du contenu », puis « Fenêtres popup »
- Désactiver l'option « *Bloquée* » pour la passer en « *Autorisé* » (l'icône doit être bleu

© GIP ATGeRi 11/12/2017

© GIP ATGeRi 11/12/2017

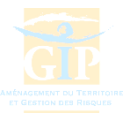

## (1) Demande d'itinéraire dérogatoire(2) Consultation des arrêtés

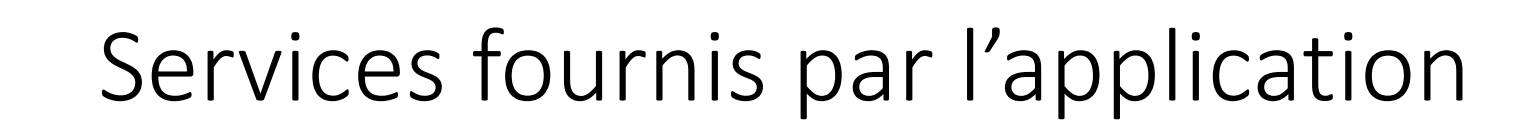

- Visualisation cartographique des différents chantiers et itinéraires saisis au sein de l'entreprise
- Saisie cartographique des chantiers
- Saisie et transmission des demandes d'itinéraire
- Suivi de l'état d'avancement d'une demande d'itinéraire
- Consultation des arrêtés préfectoraux en vigueur

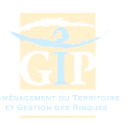

#### Connexion sécurisée sur le site du GIP ATGeRi 06/12/2017 © GIP ATGeRi 11/12/2017

#### Connexion sur le site <u>www.cartogip.fr</u> :

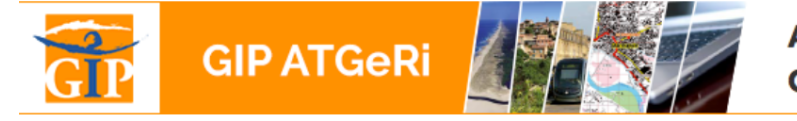

AMÉNAGEMENT DU TERRITOIRE ET GESTION DES RISQUES

#### EXTRANET DU GIP ATGeRi

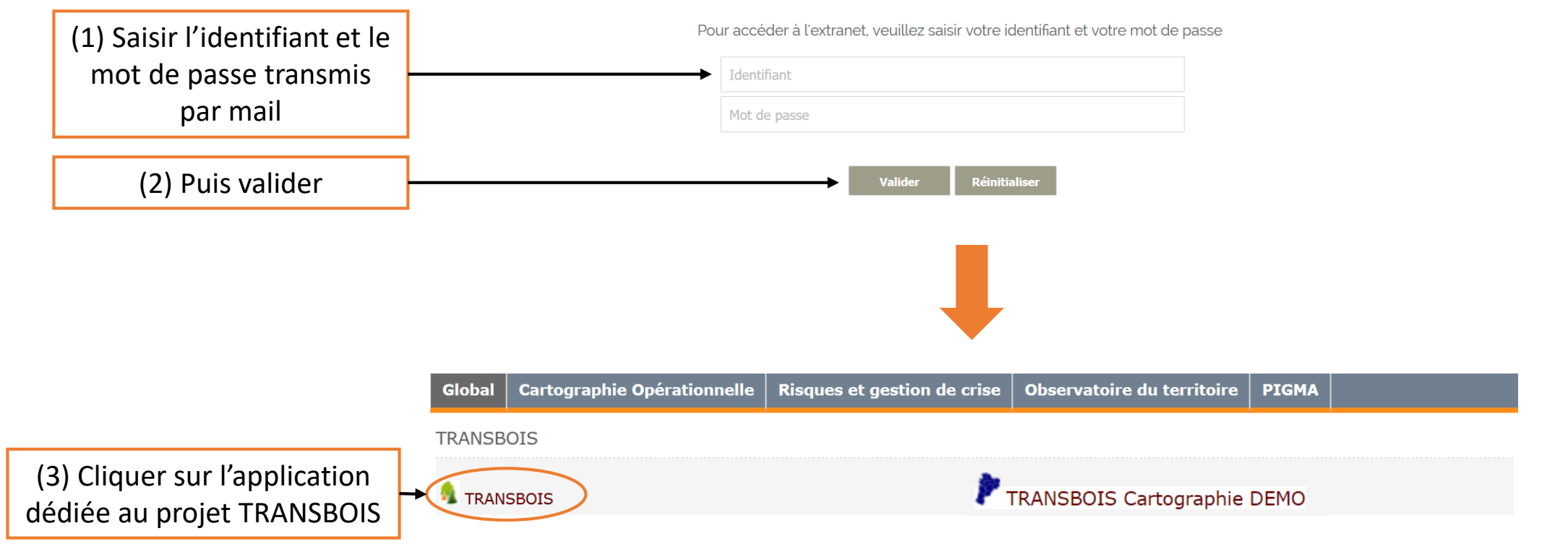

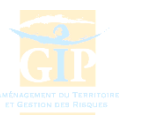

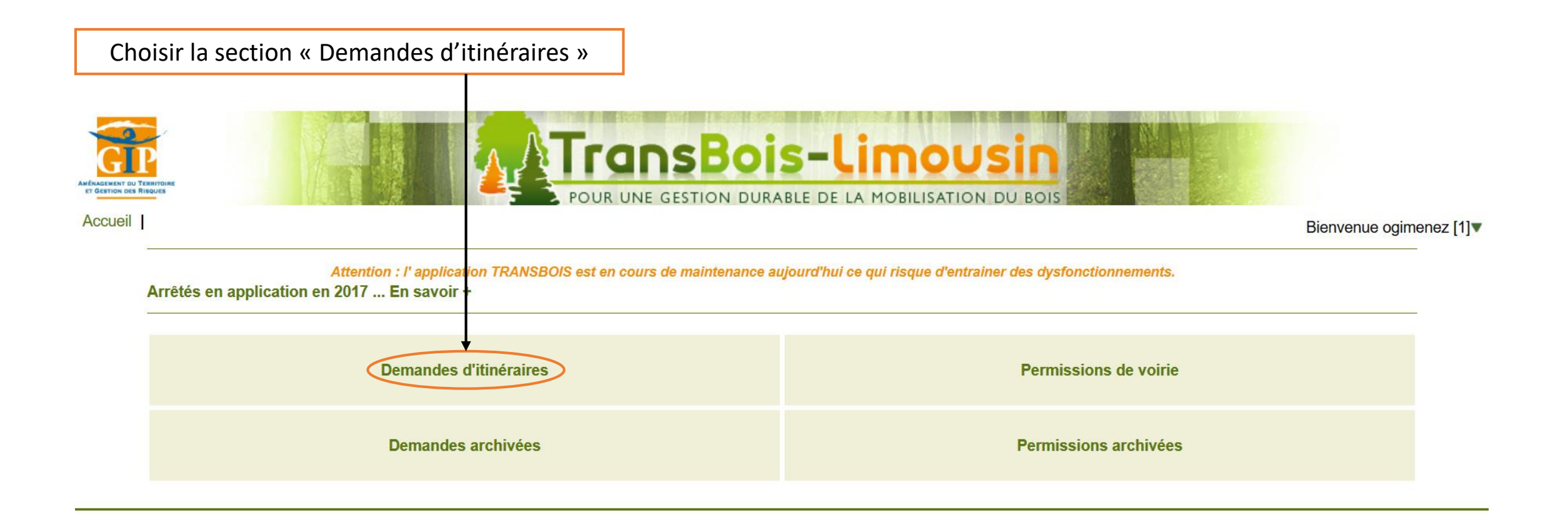

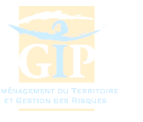

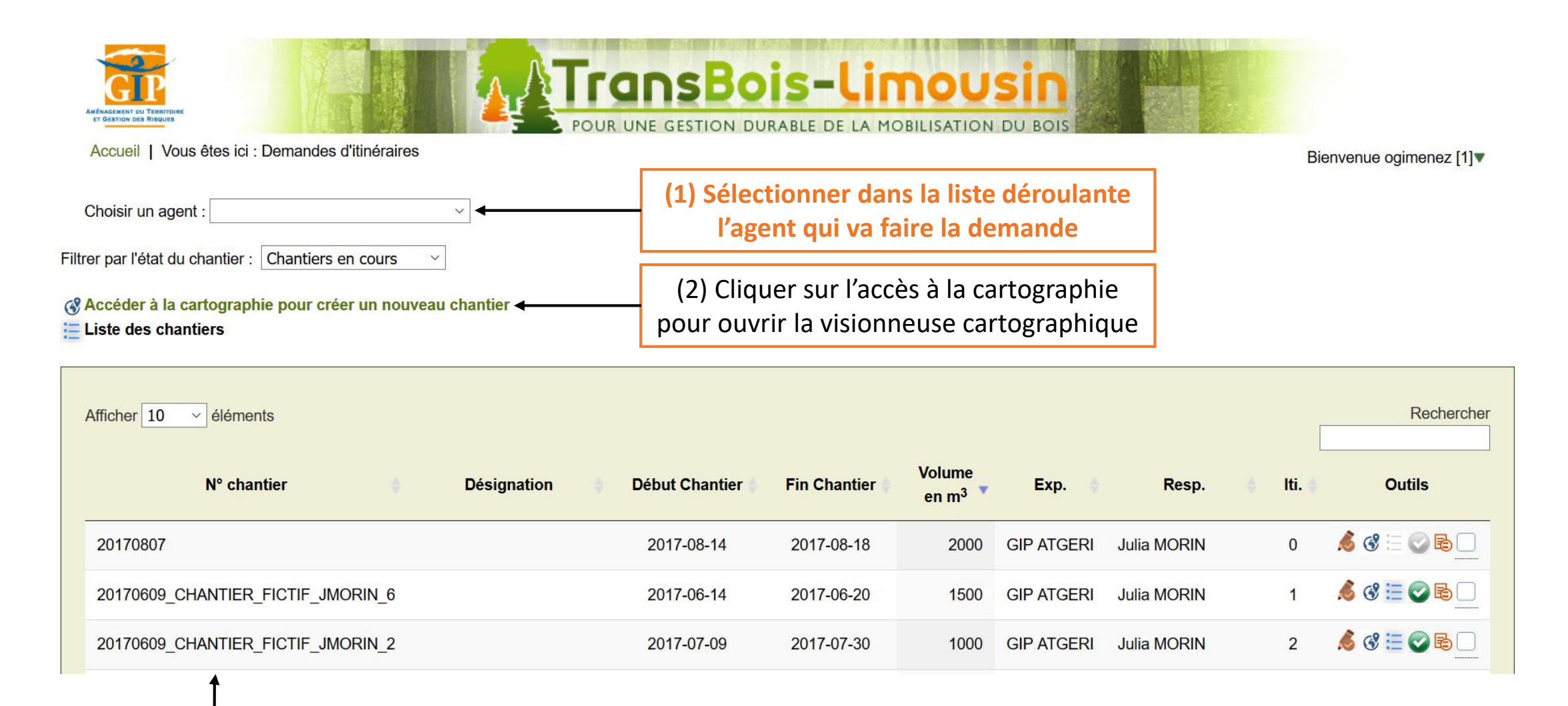

Les chantiers déjà saisis apparaissent dans la liste

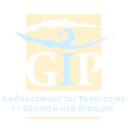

#### (1) Demande d'itinéraire dérogatoire © GIP ATGeRi 11/12/2017 Visionneuse cartographique

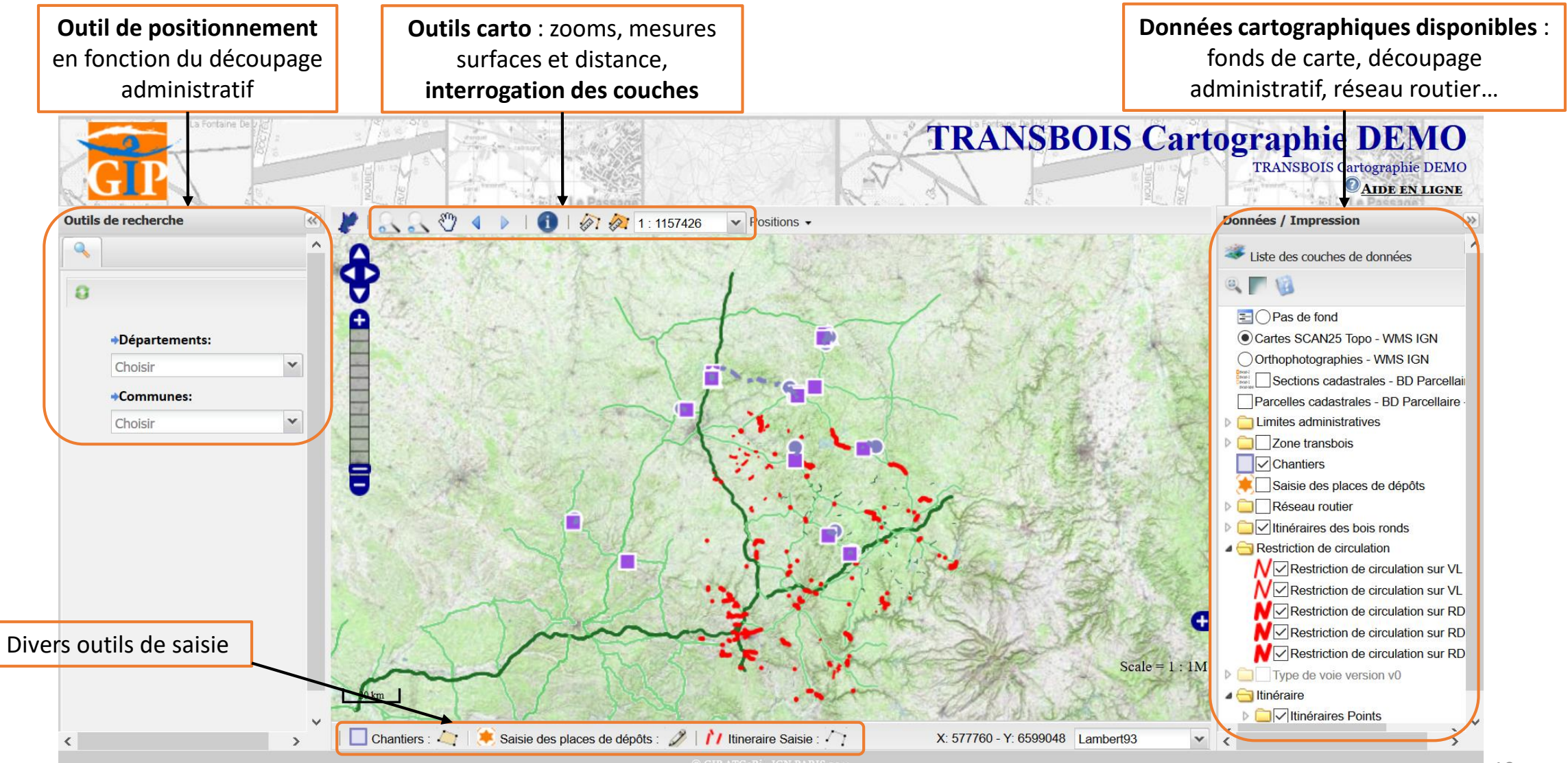

#### (1) Demande d'itinéraire dérogatoire Couches d'informations

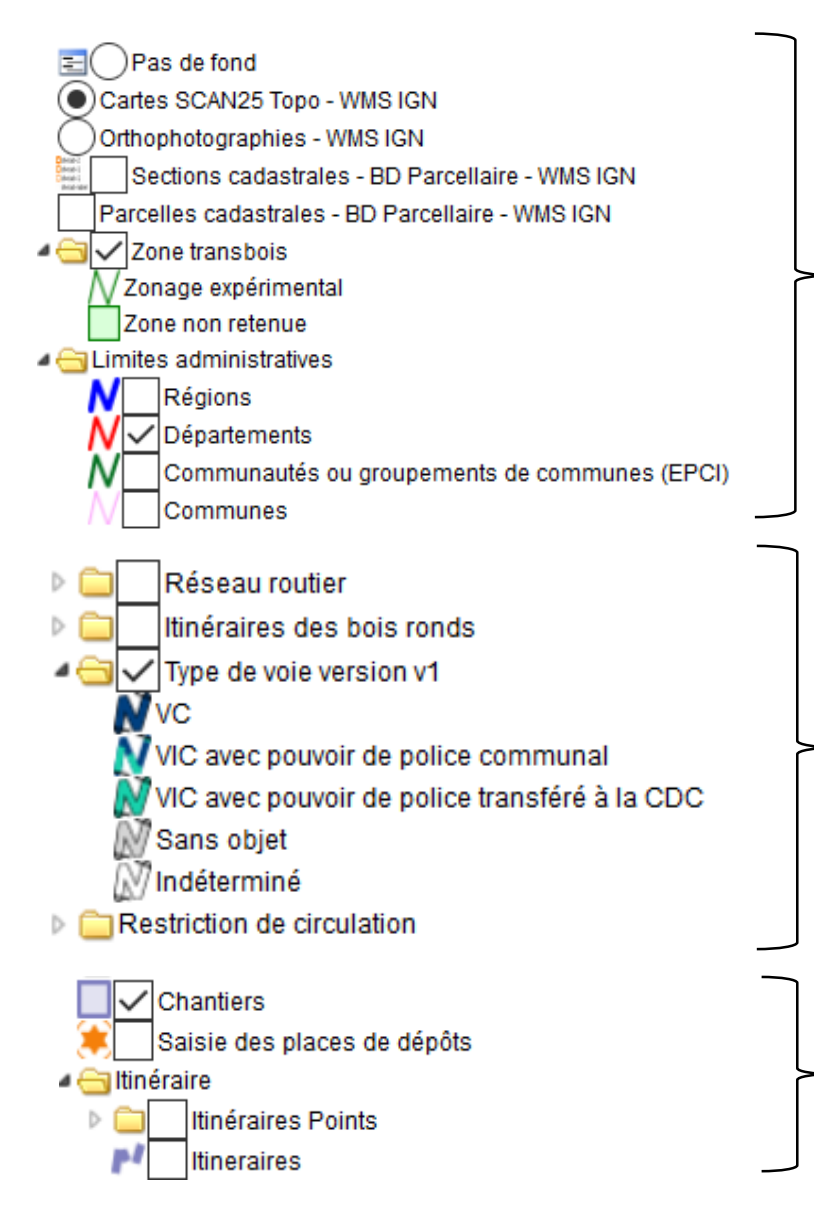

Sélection du fond de carte et du découpage administratif souhaités

Voirie : réseau routier, réseau utilisé pour les itinéraires permanents et temporaires, restrictions de circulation

Visualisation des chantiers, itinéraires et places de dépôts saisis

© GIP ATGeRi 11/12/2017

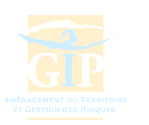

#### (1) Demande d'itinéraire dérogatoire <sub>Outils disponibles</sub>

© GIP ATGeRi 11/12/2017

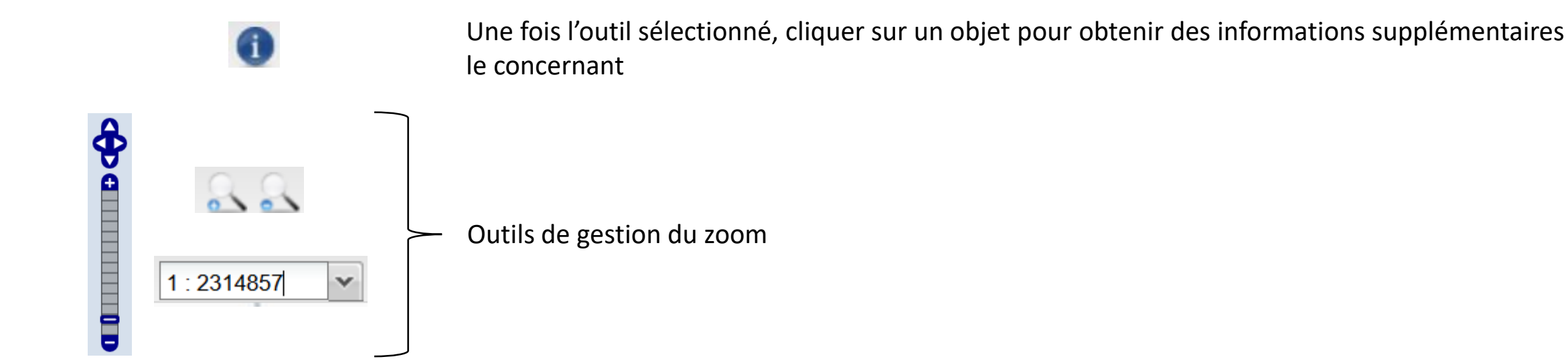

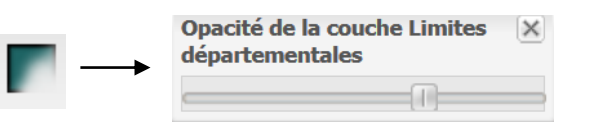

Permet de faire varier la transparence de la couche sélectionnée pour améliorer la lisibilité de la carte

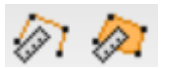

Outil de mesure des distances/surfaces

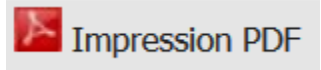

Permet d'imprimer en PDF une emprise définie sur la carte

Outil permettant de se déplacer dans la carte

#### Etape 1 - Création d'un chantier

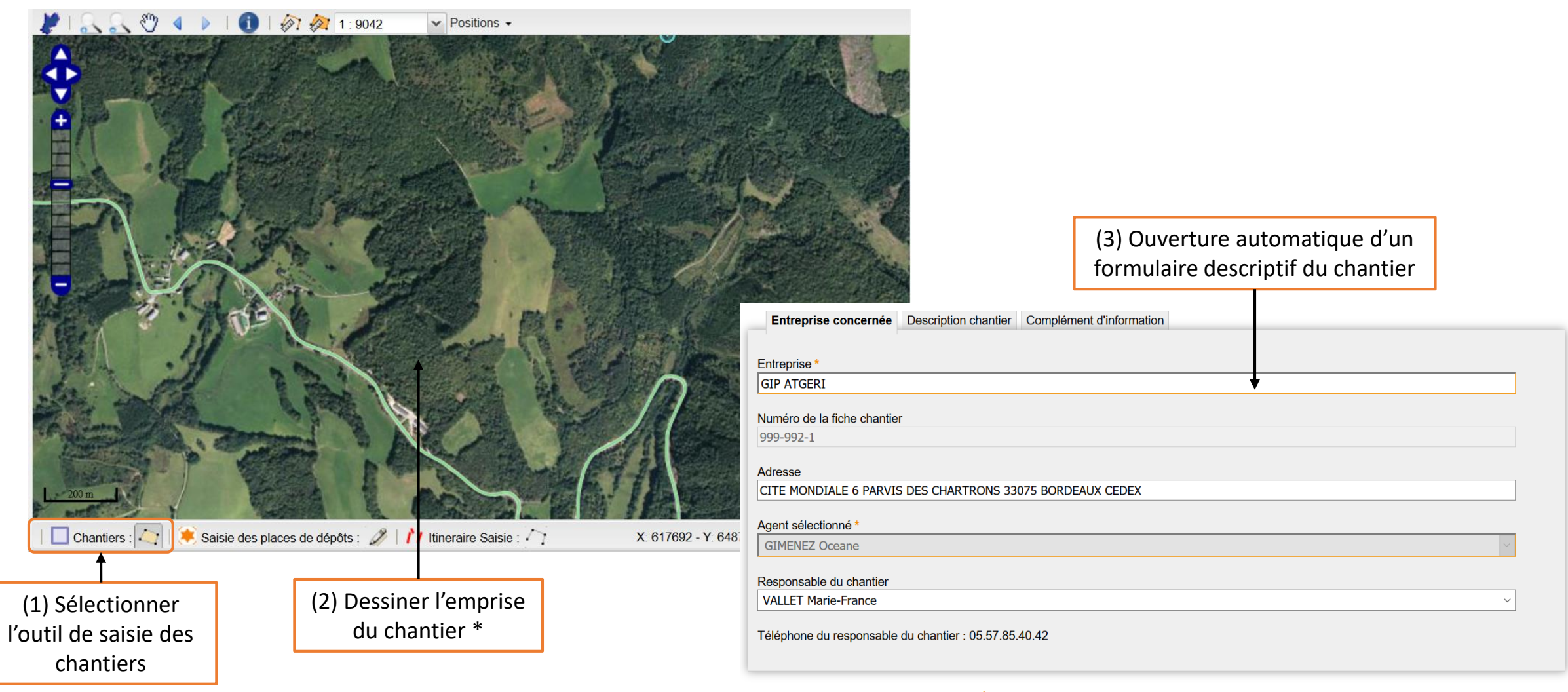

#### Etape 1 - Création d'un chantier

| uméro de la fiche<br>99-992-1 | Entreprise concernée     Description chantier     Complément d'information | (2) Le chantier apparait<br>ensuite sur la cartographie |
|-------------------------------|----------------------------------------------------------------------------|---------------------------------------------------------|
| dresse                        | Identifiant interne à l'entreprise *                                       |                                                         |
| ITE MONDIALE                  | 0001_test                                                                  |                                                         |
| gent sélectionné              | V V V V V V V V V V V V V V V V V V V                                      |                                                         |
| GIMENEZ Ocean                 | Désignation chantier                                                       |                                                         |
|                               |                                                                            |                                                         |
| esponsable du c               |                                                                            |                                                         |
| ALLET Marie-Fr                |                                                                            |                                                         |
| éléphone du res               | Fin de travaux 27/11/2017                                                  |                                                         |
|                               |                                                                            |                                                         |
|                               | Volume prévisionnel * 1000 m <sup>3</sup>                                  |                                                         |
|                               |                                                                            |                                                         |
|                               |                                                                            | · File a file (                                         |
|                               | La présence de * indique que la saisie de ces informe                      | AND TO ARE THE                                          |
|                               | OK Réinitialiser Fermer la fe                                              |                                                         |
|                               |                                                                            |                                                         |
|                               |                                                                            |                                                         |
|                               | (4) Une fais las informations du                                           |                                                         |
|                               | (1) Une fois les informations du                                           |                                                         |
|                               | (1) Une fois les informations du formulaire complétées, cliquer sur 'OK' * |                                                         |

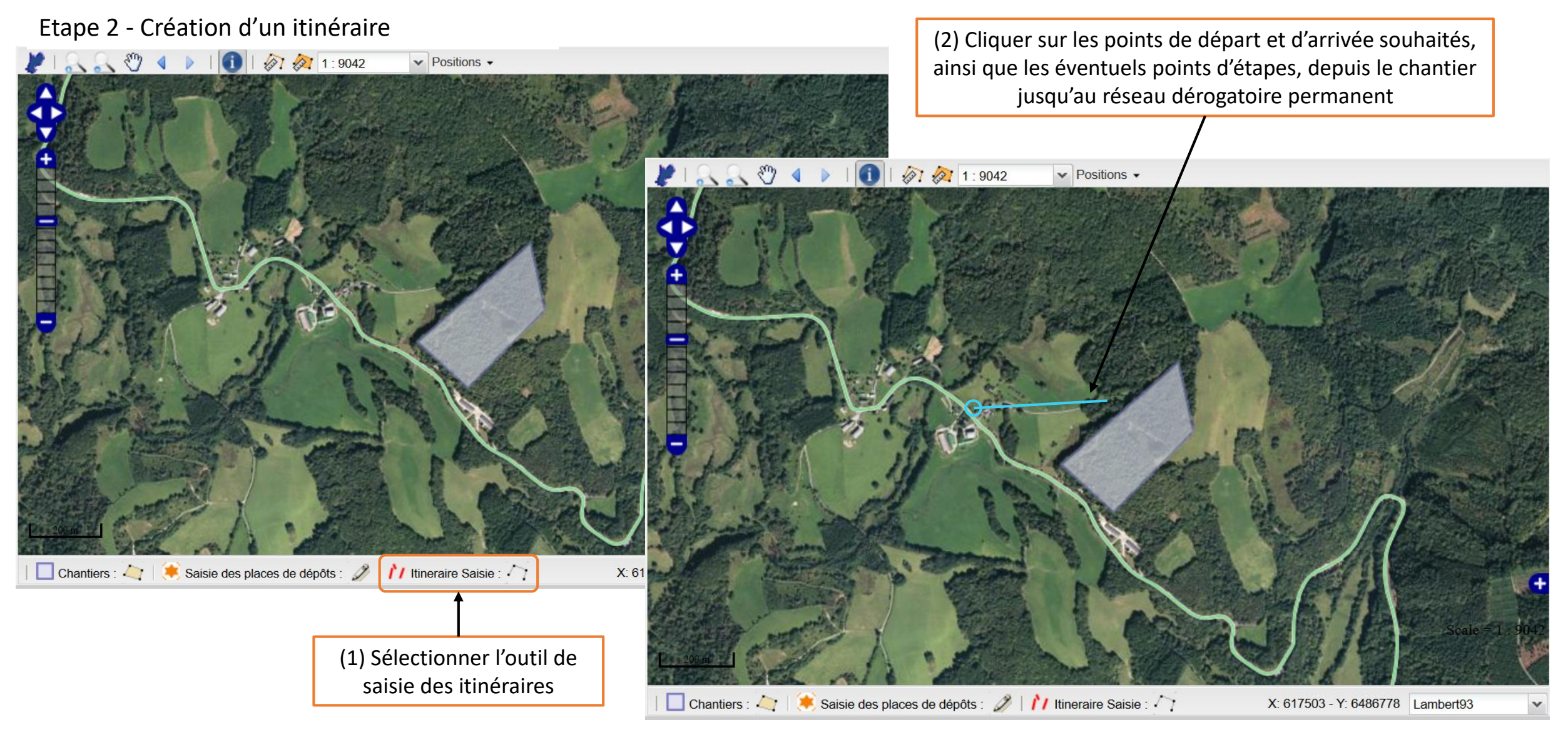

#### Etape 2 - Création d'un itinéraire

| Options Autres Itinéraire Suivi des gestionnaires |                                                                                               |                                                                                                    |
|---------------------------------------------------|-----------------------------------------------------------------------------------------------|----------------------------------------------------------------------------------------------------|
| Libellé :<br>TEST_19_ITI_001                      |                                                                                               |                                                                                                    |
| Chantier :<br>28112017_test                       |                                                                                               |                                                                                                    |
| Expédition :<br>Du<br>Au<br>+ 3 mois Valider      | 4                                                                                             | (1) Un formulaire descriptif de<br>l'itinéraire s'ouvre automatiquement                                                |
| Lieu-dit :                                        |                                                                                               |                                                                                                    |
| Lieu-dit de gestion :                             |                                                                                               |                                                                                                    |
|                                                   | Options Autres Itinéraire Suivi des gestionnai                                                | ires                                                                                                    |
|                                                   | <ul> <li>Eviter : péages ponts tunnels</li> <li>Méthode de calcul : le plus court </li> </ul> | <ul> <li>(2) L'onglet « Options » permet de saisir des conditions particulières pour le calcul d'itinéraire</li> </ul> |
|                                                   |                                                                                               |                                                                                                    |

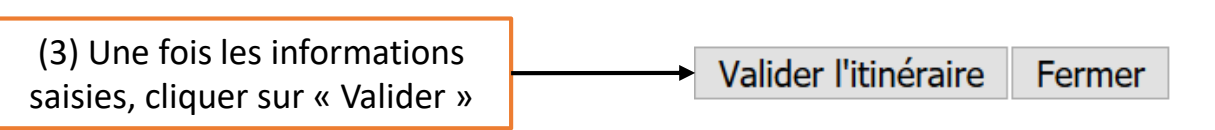

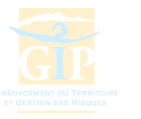

Etape 2 - Création d'un itinéraire

Une fois le formulaire validé, l'onglet « Autres » permet :

| Options Autres Itinéraire Suivi des gestionnaires                                                                                                    |                                                                           |
|----------------------------------------------------------------------------------------------------|---------------------------------------------------------------------------|
| Afficher l'itinéraire     Liste des gestionnaires                                                                                                    |                                                                           |
| Archiver l'itinéraire (à faire)                                                                                                    |                                                                           |
|                                                                                                    |                                                                           |
| ◆<br>diter une feuille de route descriptive de l'itinéraire à suivre :                                                                                                    | De visualiser la liste des gestionnaires concernés par l'itinéraire à qui |
| iti test                                                                                                    | demande sera transmise :                                                  |
| Durée : 0:14:16                                                                                                    |                                                                           |
| Distance totale : 5.53 Km<br>Noven de transport : Voiture                                                                                                    | 1. 19160 COMMUNE DE PEROLS-SUR-VÉZERE (19)                                |
| Mode de calcul : TIME<br>Element à eviter :                                                                                                    | 2. 19 CONSEIL DEPARTEMENTAL DE LA CORREZE                                 |
| Trajet n° 1 Temps 0:10:13- Distance : 5.53 Km                                                                                                    |                                                                           |
| duree de 0:03:14 distance de 547 m chemin     duree de 0:05:32 distance de 923 m chemin                                                                                                    |                                                                           |
| <ul> <li>duree de 0:01:23 distance de 817 m route</li> <li>duree de 0:00:03 distance de 27 m tourner à gauche route</li> </ul>                                                                          |                                                                           |
| Trajet n° 2 Temps 0:04:02- Distance : 5.53 Km                                                                                                    |                                                                           |
| <ul> <li>duree de 0:01:54 distance de 1.11 Km route</li> <li>duree de 0:01:08 distance de 1.11 Km tourner à gauche D979E1</li> <li>duree de 0:00:59 distance de 1.0 Km tourner à droite D979</li> </ul> |                                                                           |
|                                                                                                    |                                                                           |

Etape 2 - Création d'un itinéraire

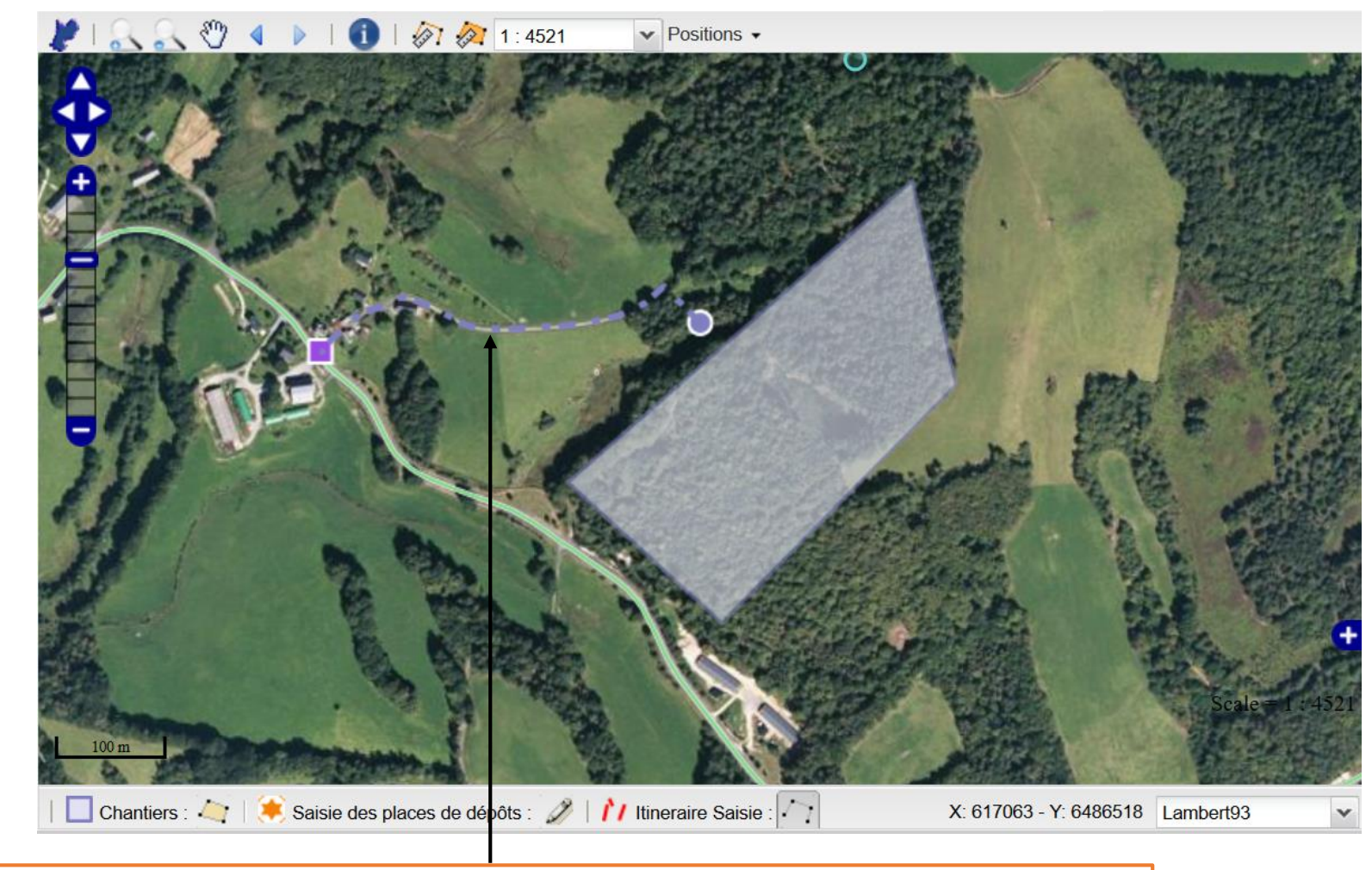

Après fermeture du formulaire et réactualisation de la visionneuse, l'itinéraire calculé apparait

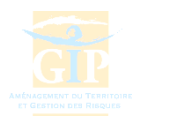

#### Etape 3 – Transmission de la demande au(x) gestionnaire(s) concerné(s)

| Construction                                                                                                    |                    |                    |                |                             |            |   |                                                |                               |                                       |
|----------------------------------------------------------------------------------------------------|--------------------|--------------------|----------------|-----------------------------|------------|---|------------------------------------------------|-------------------------------|---------------------------------------|
| Afficher 10 ✓ élémer<br>N° chantier 👙                                                                                                    | nts<br>Désignation | 🔹 Début Chantier 👙 | Fin Chantier 🍦 | Volume<br>en m <sup>3</sup> | Exp.       | ¢ | Resp.                                          | ♦ Iti.                        | Rechercher Outils                     |
| 28112017_test                                                                                                    |                    | 2017-11-30         | 2017-12-16     | 1000                        | GIP ATGERI | ( | Dceane GIMENEZ                                 | 1                             | <u> ( )</u> R _                       |
| N° chantier<br>1 à 1 sur 1 éléments                                                                                                    | Désignation        | Début Chantier     | Fin Chantier   | Volume<br>en m <sup>3</sup> | Exp.       |   | Resp.                                          | lti.                          | Outils<br>Précédent 1 Suivant         |
| Outils : 💰 Saisir&Modifier ổ Accès cartographique 🗄 Accès aux itinéraires 🗟 Edition pdf 🙄 Transmission de la demande<br>Etats : 🗌 ATTENTE 🛢 TRANSMISSION 🧧 COMPLEMENT 👼 ALERTE 🛢 VALIDE 🗬 REFUS |                    |                    |                |                             |            |   |                                                |                               |                                       |
|                                                                                                    |                    |                    |                |                             |            | Γ | Dans la liste des ch<br>visualiser le(s) itine | nantiers, cli<br>éraire(s) as | quer sur 🧮 pou<br>socié(s) au chantie |

Remarque : Les outils 💰 et 🔇 permettent de compléter les informations liées à l'objet et d'en afficher la cartographie

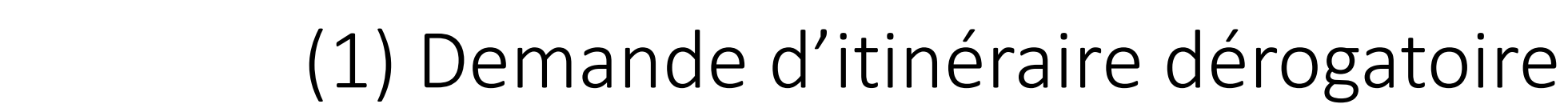

Etape 3 – Transmission de la demande au(x) gestionnaire(s) concerné(s)

| And the second of the second of the second o |                                                  |                 |                  |                                                                                               |
|----------------------------------------------------------------------------------------------------|--------------------------------------------------|-----------------|------------------|-----------------------------------------------------------------------------------------------|
| Accueil   Vous êtes ici : Demandes d'itinéraires > Chantier en cour                                                                                                    | rs                                               |                 |                  | Bienvenue ogimenez [1]▼                                                                       |
| ♂Accéder à la cartographie pour créer un nouveau chantier         ☐ Chantier en cours                                                                                                    |                                                  |                 |                  | Cliquer sur 🥥 au niveau du <i>chantier</i><br>pour transmettre le chantier et <b>tous les</b> |
| Afficher véléments                                                                                                    |                                                  |                 |                  | <i>itinéraires</i> qui y sont associés                                                        |
| N° chantier A Désignation 🔶                                                                                                    | Début Chantier  Fin Chantier 🍦                   | Volume Exp.     |                  | ♦ Iti. ♦ Outils                                                                               |
| 28112017_test                                                                                                    | 2017-11-30 2017-12-16                            | 1000 GIP ATGERI | Oceane GIMENEZ   | 1 💰 🕉 💽 📃                                                                                     |
| N° chantier Désignation                                                                                                    | Début Chantier Fin Chantier                      | Volume Exp.     | Resp.            | lti. Outils                                                                                   |
| 1 à 1 sur 1 éléments                                                                                                    |                                                  |                 |                  | Précédent 1 Suivant                                                                           |
| Liste des itinéraires                                                                                                    |                                                  |                 |                  |                                                                                               |
| Afficher 20 v éléments                                                                                                    |                                                  |                 |                  | Rechercher                                                                                    |
| N° Itineraire 🔺                                                                                                    | Libellé                                          |                 | Début expedition | Fin expedition Outils                                                                         |
| 103 iti_test                                                                                                    |                                                  |                 | 2017-11-30       | 2017-12-16 \land 🖉 💽 📃                                                                        |
| N° Itineraire                                                                                                    | Libellé                                          |                 | Début expedition | Fin expedition Outils                                                                         |
| 1 à 1 sur 1 éléments                                                                                                    |                                                  |                 |                  | Cliquer sur 🥢 au niveau de l' <i>itinéraire</i>                                               |
| Outils : Saisir&Modifier S Accès cartographique Accès aux itinéraires E E<br>Etats : ATTENTE TRANSMISSION COMPLEMENT ALERTE VALUE                                                                                                    | dition pdf 💜 Transmission de la demande<br>REFUS |                 |                  | pour transmettre <i>itinéraire par</i><br><i>itinéraire</i>                                   |

#### Etape 4 – Suivi de l'état de validation de la demande

| And And Control of the Control of the Control of th | Vous êtes ici : De                                 | emandes d'itinéraires > Chanti | er en cours       | POUR UNE G      | <b>SBOIS-</b>               |                               | USIN<br>DN DU BOIS |            |             |                         | Bi                | envenue ogimenez [1]▼ |                |     |
|----------------------------------------------------------------------------------------------------|----------------------------------------------------|--------------------------------|-------------------|-----------------|-----------------------------|-------------------------------|--------------------|------------|-------------|-------------------------|-------------------|-----------------------|----------------|-----|
| Accéder Chantier                                                                                                    | r à la cartographie<br>r en cours                  | pour créer un nouveau cha      | ntier             |                 |                             |                               |                    |            |             |                         |                   |                       |                |     |
| Afficher                                                                                                    | <ul> <li>✓ éléments</li> </ul>                     |                                |                   |                 |                             |                               |                    |            |             |                         | Г                 | Rechercher            |                |     |
| N° cha                                                                                                    | antier 🔺                                           | Désignation                    | Début Chantier \$ | Fin Chantier  🍦 | Volume<br>en m³             | Exp.                          | \$                 | Re         | esp.        | \$                      | lti. 🔶            | Outils                |                |     |
| 281120                                                                                                    | )17_test                                           |                                | 2017-11-30        | 2017-12-16      | 1000 GIP ATGE               | RI                            | Oceane (           | GIMENEZ    |             |                         | 1                 | 💰 🔇 🗄 💽 🖶 📕           |                |     |
| N° cha                                                                                                    | antier                                             | Désignation                    | Début Chantier    | Fin Chantier    | Volume<br>en m <sup>3</sup> | Exp.                          |                    | Re         | esp.        |                         | lti.              | Outils                |                |     |
| 1 à 1 sur<br>Liste des i                                                                                                    | r 1 éléments<br>itinéraires                        |                                |                   |                 |                             |                               |                    |            |             |                         | Précéd            | ent 1 Suivant         |                |     |
|                                                                                                    | En atter                                           | nte de transmi                 | ission            |                 |                             |                               |                    |            |             |                         |                   | Rechercher            |                |     |
| Transmis au(x) gestionnaire(s) (en attente de réponse)                                                                                                    |                                                    |                                |                   |                 |                             |                               | 🔷 Débu             | expedition | Fin expedit | ion 🍦                   | Outils            |                       |                |     |
|                                                                                                    | Demande complémentaire d'au moins un gestionnaire  |                                |                   |                 |                             | 2017-11-30 2017-12-16 🔊 🕉 🐨 🚺 |                    |            |             |                         |                   |                       |                |     |
|                                                                                                    | Itinéraire validé par l'ensemble des gestionnaires |                                |                   |                 |                             |                               |                    | Débu       | expedition  | Fin expedit             | ion<br>Précédent  | Outils<br>t 1 Suivart |                |     |
|                                                                                                    | Itinéraire refusé par au moins un gestionnaire     |                                |                   |                 |                             |                               |                    |            | Aprè        | ès transn<br>'affiche ( | nissio<br>de la c | n, l'état d'av        | ancement glok  | bal |
|                                                                                                    |                                                    |                                |                   |                 |                             |                               |                    |            | 2           | annune                  | ucidu             |                       | copoliticalite |     |

#### Etape 4 – Suivi de l'état de validation de la demande

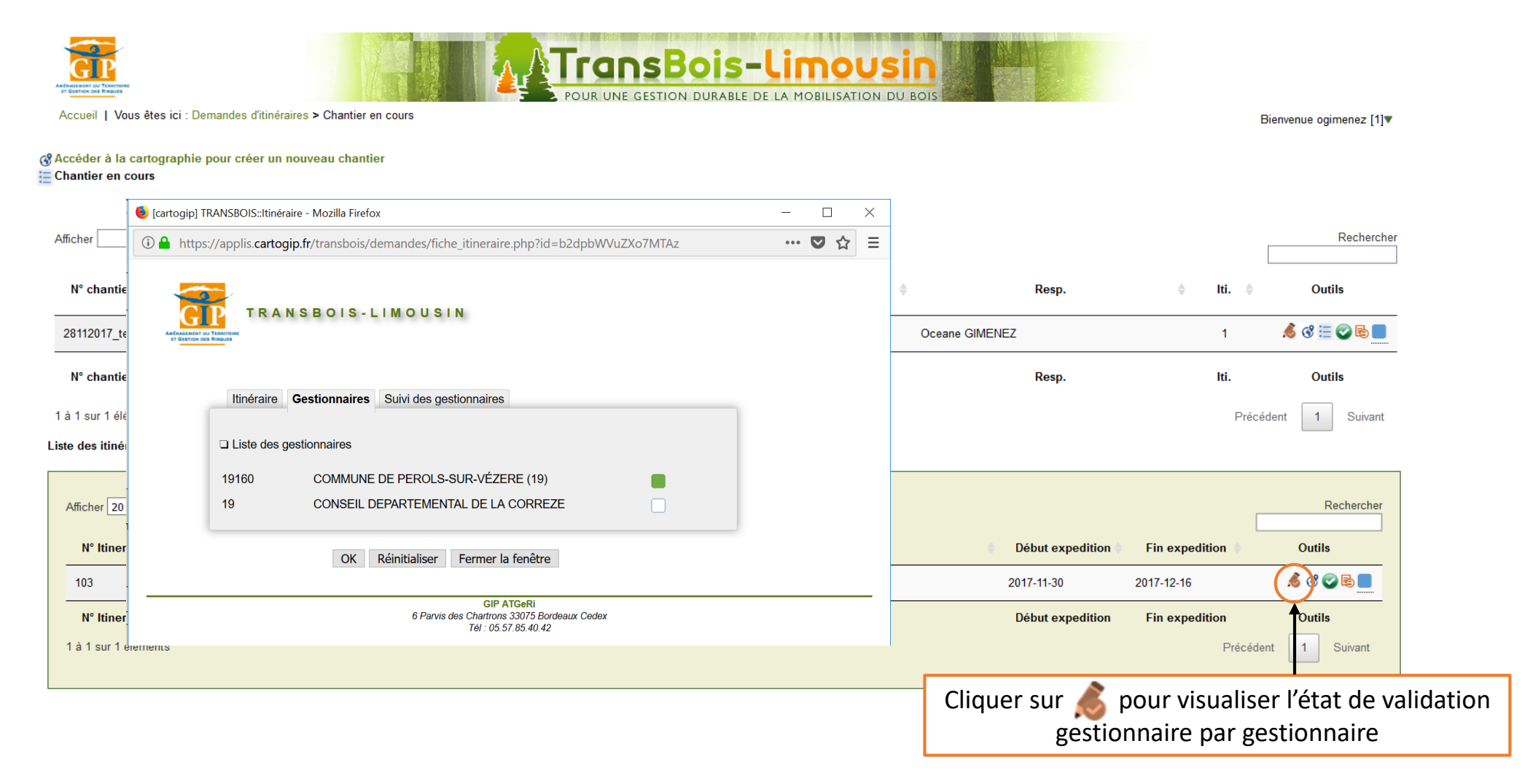

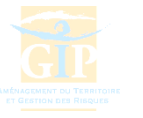

### (2) Consultation des arrêtés

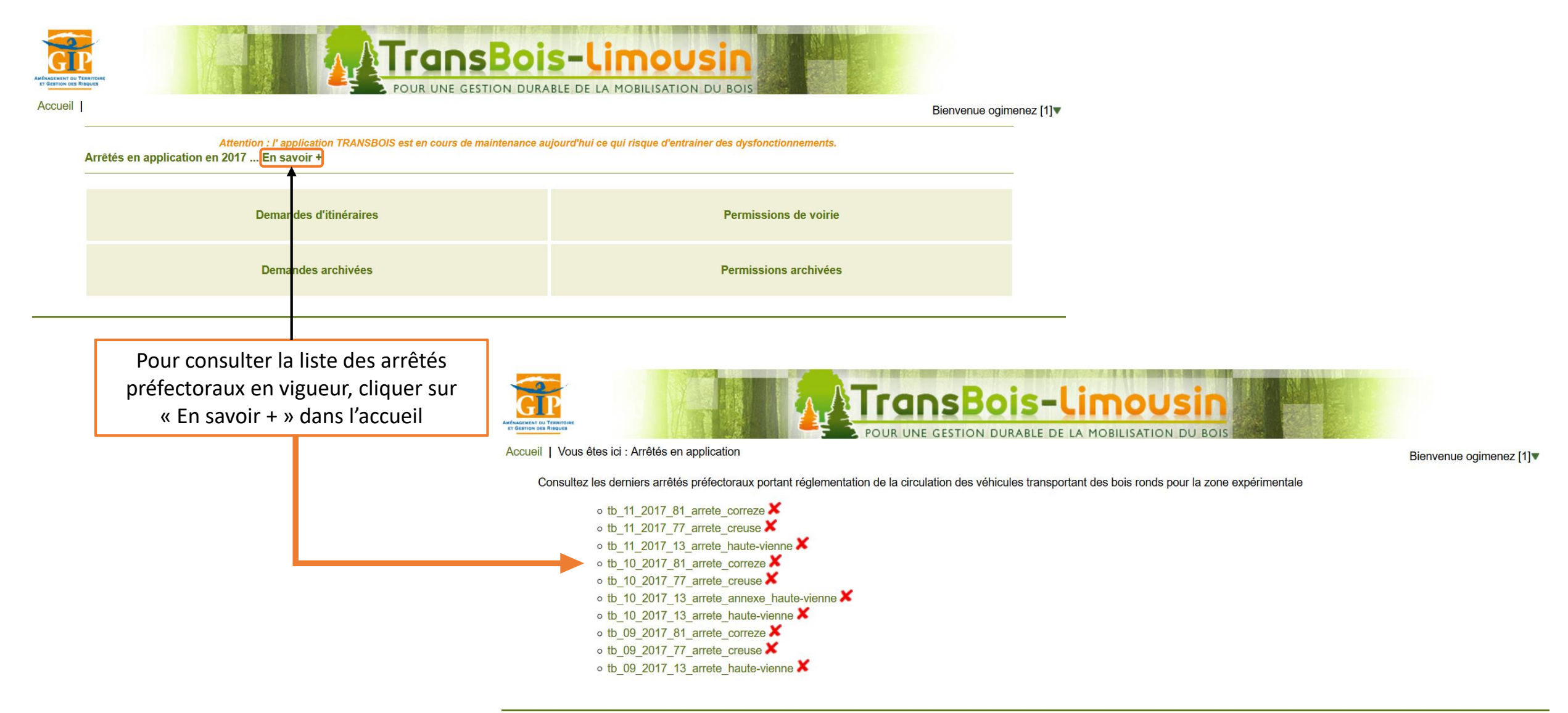

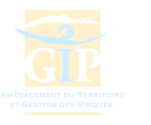

#### Déconnexion du site du GIP ATGeRi

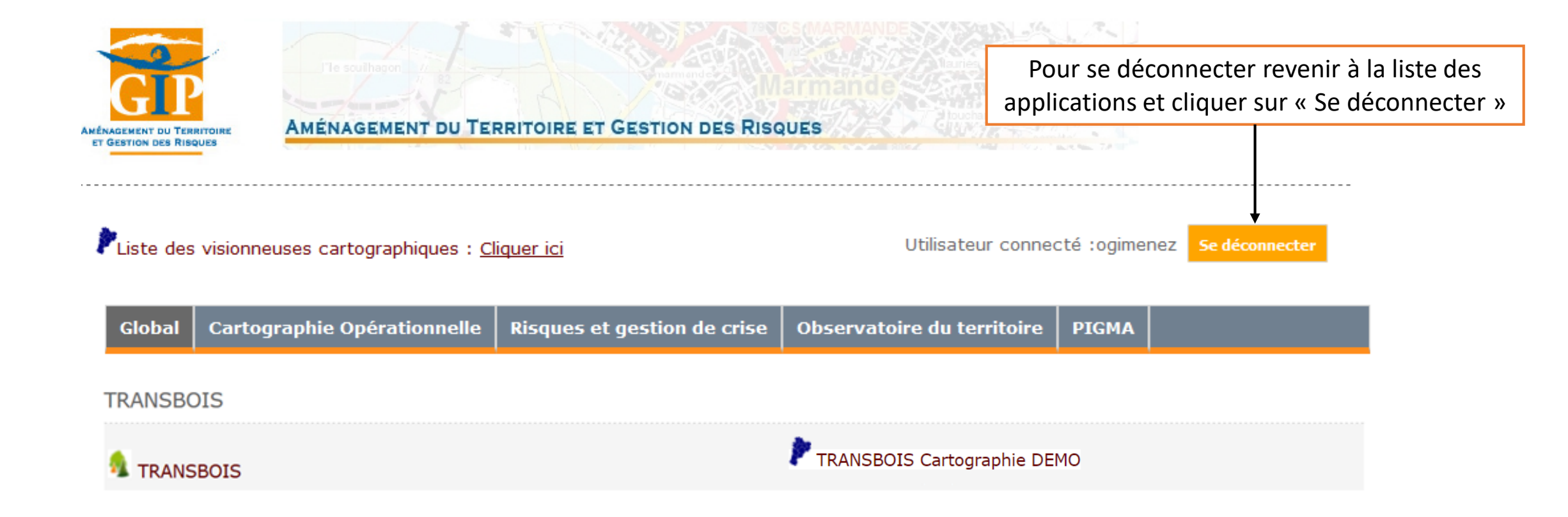

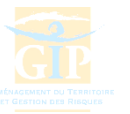

#### Contacts

#### **Représentants des professionnels**

Sarah Laberine Blanchet : 05 55 29 22 70 - <u>sarah.laberine-blanchet@boislim.fr</u> Marine Lannoy : 05 55 29 22 70 - <u>marine.lannoy@boislim.fr</u> Sébastien Bohan : 06 80 98 96 48 - <u>sebastien.bohan@farges.fr</u> Loïc Baumet : 06 13 50 17 85 - <u>loicbaumet@sastartiere.fr</u> Cécile Laly : 05 55 46 35 00 - <u>cecile.laly@cfbl.fr</u>

#### **CFPPA**

Thomas Frisou : 05 55 46 02 00 - thomas.frisou@educagri.fr

#### **DRAAF NA (Site de Limoges)**

Sylvain Blugeot : 05 55 12 92 27- <u>sylvain.blugeot@agriculture.gouv.fr</u>

**GIP ATGeRi** Océane Giménez : 05 57 85 40 42 – <u>oceane.gimenez@gipatgeri.fr</u> Marie-France Vallet : 05 57 85 40 42 – <u>marie-france.vallet@gipatgeri.fr</u>